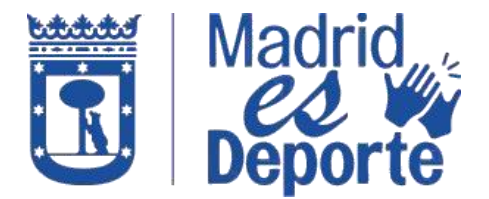

1. Acceda identificándose a <u>Deportes/web</u> por cualquiera de las opciones disponibles.

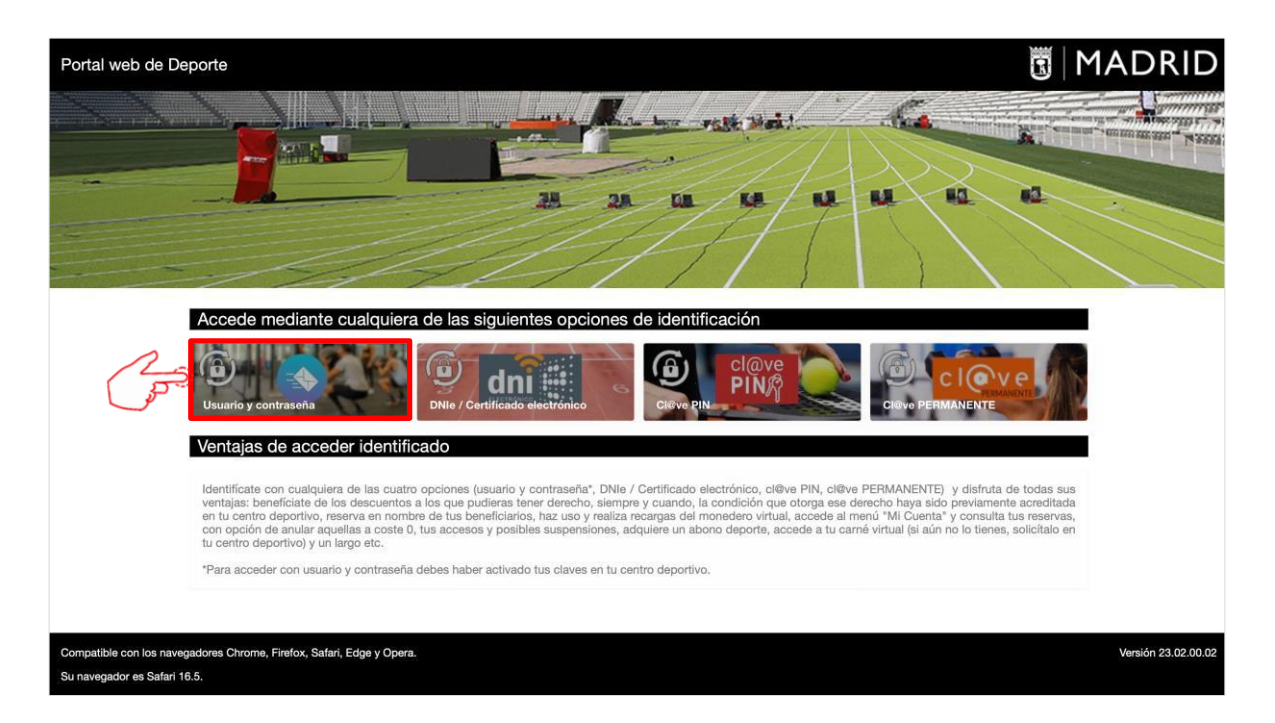

2. Por ejemplo, accedemos con **Usuario y contraseña**. Para ello, deberemos introducir el correo electrónico que hemos facilitado al centro deportivo y con el que nos han dado de alta como operador de internet y la contraseña que nos ha llegado a nuestro correo.

| 100 | Trámites    | Actualidad           | El Ayuntamiento                                                                                        | Distritos                              | Oposiciones              | Contacto           | ۹ 🏏         |    |
|-----|-------------|----------------------|----------------------------------------------------------------------------------------------------|----------------------------------------|--------------------------|--------------------|-------------|----|
|     |             | G                    | STIONE                                                                                                 | SYTR/                                  | <b>MILLES</b>            |                    |             | 10 |
|     | Ciudadanía  | En                   | npresas Servicio                                                                                       | os electrónicos                        | Mi Carpeta               | Publicaciones      | s Oficiales |    |
|     | Lo más vist | to () Pad            | Irón Municipal. Alta y cambio                                                                          | / Multas de circulació                 | n. Infraccio             |                    |             |    |
|     | Sede elec   | trónica > Ciudadanía |                                                                                                    |                                        |                          |                    |             |    |
|     |             | Med<br>Introdu       | ios de Acceso<br>zca los datos de identifica<br>Correo electrónic<br>del Ayuntamiento<br>o electrónico | ción<br>co y contraseña<br>o de Madrid |                          |                    |             |    |
|     |             | Contr                | aseña<br>•••<br>Volver<br>Registraree Olvidé                                                           | Acceder<br>mi contraseña               | 0                        |                    |             |    |
|     | 1 MADRI     | D                    |                                                                                                    | Comprue                                | be la hora oficial Ayuda | Mapa web Microform | natos RSS   |    |

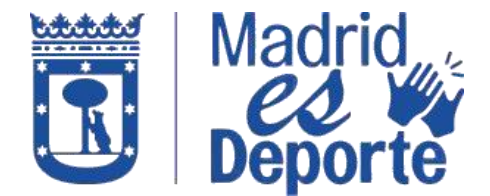

3. Desplácese hacia abajo hasta la sección: "Mis gestiones" y haga clic en "Abono y Tarjeta Deporte Madrid: información y alta".

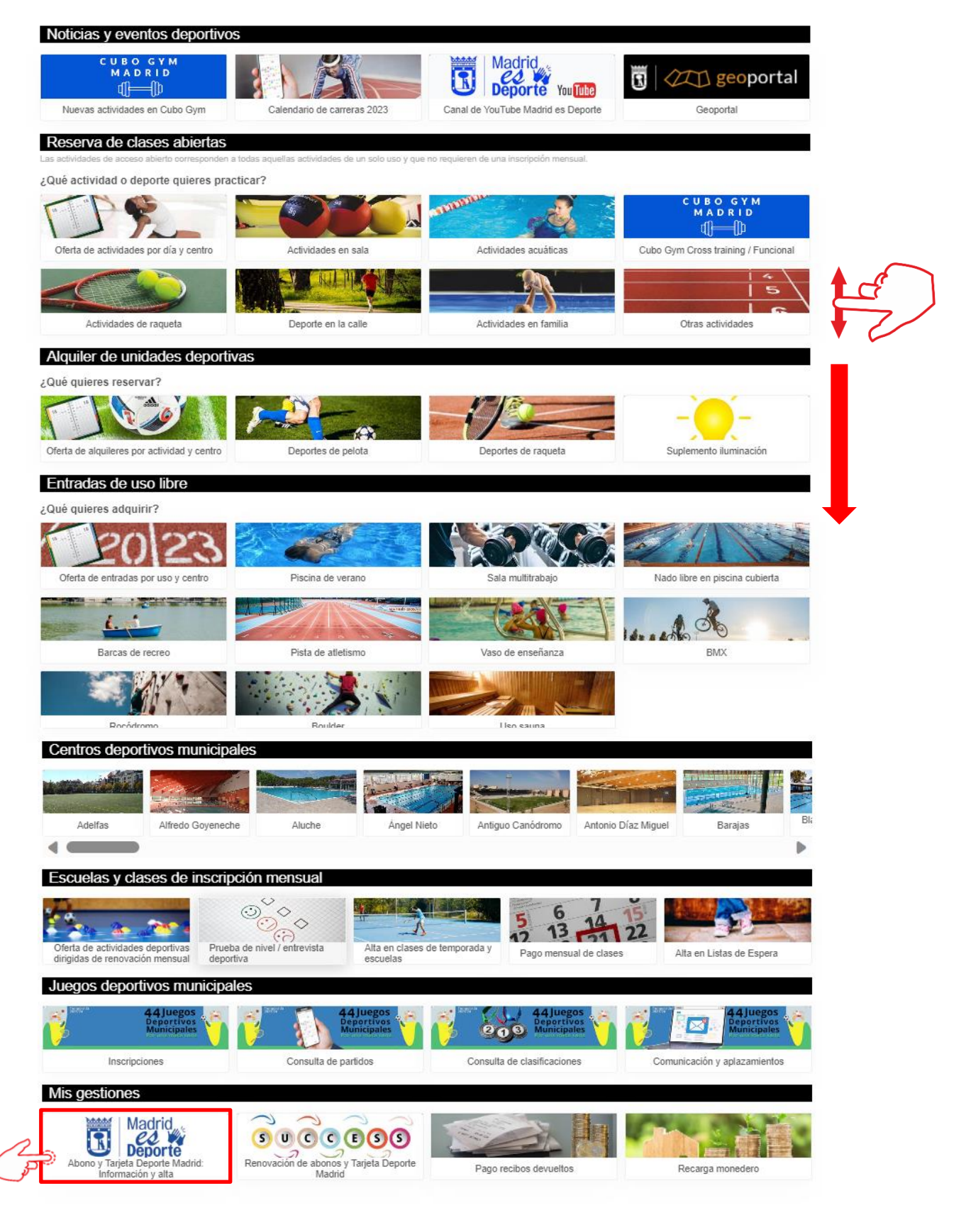

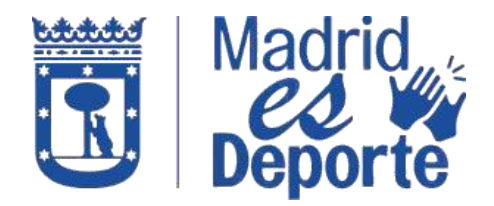

4. La siguiente pantalla le muestra información sobre la **Tarjeta Deporte Madrid** y sobre el **Abono Deporte Madrid**.

| Portal web de Deporte 🔺 |                                                                                                    | 0 | MAD | RID |
|-------------------------|----------------------------------------------------------------------------------------------------|---|-----|-----|
|                         | E Abono y Tarjeta Deporte Madrid: Información y alta                                                                                                    |   |     |     |
|                         | Alta de abonos y Tarjeta Deporte Madrid                                                                                                    |   |     |     |
|                         | Madrid<br>Deporte                                                                                                    |   |     |     |
|                         | Alta de abonos y Tarjeta Deporte Madrid                                                                                                    |   |     |     |
|                         | Schaudo uay dre addrilli la talleta Debolte maquo ;                                                                                                    |   |     |     |
|                         | Se abonará al inscribirse en una actividad deportiva dirigida, en los supuestos en los que el beneficiario no sea titular de un Abono Deporte Madrid en cualquiera de<br>sus modalidades.                                                                                                    |   |     |     |
|                         | No existiră la obligación de abonar esta tarifa por la inscripción en cursos intensivos.<br>Será válida para toda la temporada deportiva (1 de septiembre a 31 de agosto) y su pago será único por persona, independientemente del número de actividades<br>dirigidas y/o centros deportivos.                                                                                                    |   |     |     |
|                         | Se renovará al principio de cada temporada deportiva junto con la primera cuota mensual de la actividad dirigida.                                                                                                    |   |     |     |
|                         | Las personas con discapacidad abonarán el precio de la Tarjeta Deporte Madrid por cada una de las actividades programadas especificamente para estos colectivos,<br>estando exentos del abono de la cuota mensual.                                                                                                    |   |     |     |
|                         | Las personas en situación de exclusión social que tengan derecho a la reducción del 100% en el pago de las tarifas 2 y 4 tendrán una reducción del 100% en el pago<br>de la Tarjeta Deporte Madrid.                                                                                                    |   |     |     |
|                         | ¿Qué es el Abono Deporte Madrid?                                                                                                    |   |     |     |
|                         | Con el Abono Deporte Madrid se puede acceder a los servicios de uso libre de las piscinas, salas de musculación y pistas de atletismo, actividades deportivas<br>drigidas abiertas, e incluso inscribirse en determinadas actividades drigidas de horarios fijos en condiciones muy ventajosas, ofertados por nuestros centros<br>deportivos municipales y dependiendo de la modalidad de abono elegido (total, reducido, fin de semana, familiar, actividad dirigida, uso libre y sala multitrabajo y pista<br>de atletismo). |   |     |     |
|                         | Tipos de abono                                                                                                    |   |     |     |
|                         | Abono Deporte Madrid total                                                                                                    |   |     |     |
|                         | La cuota mensual incluye el uso libre de las salas de musculación (acceso libre sujeto al aforo, con una duración máxima de 90 minutos por sesión), saunas (45 minutos de duración por cada sesión diaria) y piscinas (piscinas cubiertas, con una duración máxima de dos horas y en las piscinas de verano, con horario ilimitado)                                                                                                    |   |     |     |
|                         | Utilización gratuita de las pistas de tenis, pádel y frontones de lunes a viernes, no festivos, hasta las 15 horas (no festivo, de septiembre a mayo). Reducción del 25<br>% en el alquiler de pistas de tenis, pádel y frontones, en el resto de días y horas. Para el acceso será necesario que, al menos, la mitad de los jugadores acredite<br>estar en posesión del Abono Deporte Madrid, en cualquiera de sus modalidades.                                                                                               |   |     |     |
|                         | Utilización polideportiva de las pistas de atletismo, patinaje, minifrontones, tenis de mesa y circuitos de footing.                                                                                                    |   |     |     |
|                         | Acceso a rocódromos un máximo de dos horas por sesión. En el caso de rocódromos cubiertos se aplicará un suplemento de 3,20 euros.<br>Actividades dirigidas: Asistencia abierta a clases dirigidas y plazas programadas para este tipo de abonados. Reducción del 75 % en la cuota mensual de actividad                                                                                                    |   |     |     |
|                         | deportiva dirigida si la inscripción se realiza en un grupo de días y horario fijo, salvo para los abonados de la categoría infantil en donde la reducción de la cuota<br>mensual será del 100 % para la primera actividad deportiva dirigida en la que se inscribe.                                                                                                    |   |     |     |
|                         | Reducción del 25 % en Reconocimientos Médico Deportivos Básicos y Servicio de Fisioterapia. Quiero darme de alta en este abono.                                                                                                    |   |     |     |
|                         | Abono Deporte Madrid reducido<br>La cuota mensual da derecho a disfrutar de los servicios descritos anteriormente, pero limitando su validez de lunes a viernes, no festivos, hasta las 15 horas y<br>manteniéndose las condiciones del Abono Deporte Madrid Total para los sábados, domingos y festivos. Cuero darme de alta en este abono.                                                                                                    |   |     |     |
|                         | Abono Deporte Madrid fin de semana<br>La cuota mensual da derecho a disfrutar de los servicios descritos anteriormente, pero limitando su validez desde las 15 horas del viernes y en horario completo los<br>sábados, domingos y festivos. Quiero darme de alta en este abono.                                                                                                    |   |     |     |
|                         | Abono Deporte Madrid mensual de uso libre<br>Da derecho a los servicios de uso libre de piscina, musculación y sauna, en los mismos términos que el Abono Deporte Madrid total. Cuiero darme de alta en<br>este abono.                                                                                                    |   |     |     |
|                         | Abono Deporte Madrid mensual sala multitrabajo y pistas de atletismo<br>La cuota mensual da derecho al servicio de musculación y pistas de atletismo, en los mismos términos que el Abono Deporte Madrid total. Quiero darme de alta<br>en este abono.                                                                                                    |   |     |     |
|                         | Abono Deporte Madrid actividad dirigida<br>La cuota mensual da derecho a la asistencia a clases dirigidas y plazas que se programen especificamente para estos abonados, en los mismos términos que el<br>Abono Deporte Madrid total. También da derecho a la gratuídad de la cuota mensual en la primera actividad deportiva dirigida, con horario y días fijos y a la<br>reducción del 75 % en el pago de la cuota mensual del resto de actividades dirigidas de horario y días fijos. Quiero darme de alta en este abono.   |   |     |     |
|                         |                                                                                                    |   |     |     |

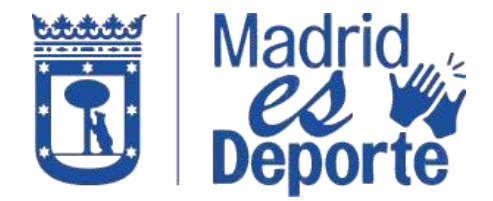

5. Seleccione "Alta de abonos y Tarjeta Deporte Madrid".

| Portal web de Deporte 🔺                                                                                                    | • 🖲 MADRID |
|----------------------------------------------------------------------------------------------------|------------|
| ← Abono y Tarjeta Deporte Madrid: Información y alta                                                                                                    |            |
| Alta de abonos y Tarjeta Deporte Madrid                                                                                                    |            |
| Atta de abonos y Tarjeta Deporte Madrid                                                                                                    |            |
| ¿Cuándo hay que adquirir la Tarjeta Deporte Madrid?                                                                                                    |            |
| Se abonará al inscribirse en una actividad deportiva dirigida, en los supuestos en los que el beneficiario no sea titular de un Abono Deporte Madrid en cualquiera de<br>sus modalidades.                                                                                                    |            |
| No existirá la obligación de abonar esta tarifa por la inscripción en cursos intensivos.                                                                                                    |            |
| Será válida para toda la temporada deportiva (1 de septiembre a 31 de agosto) y su pago será único por persona, independientemente del número de actividades<br>dirigidas y/o centros deportivos.                                                                                                    |            |
| Se renovará al principio de cada temporada deportiva junto con la primera cuota mensual de la actividad dirigida.                                                                                                    |            |
| Las personas con discapacidad abonarán el precio de la Tarjeta Deporte Madrid por cada una de las actividades programadas especificamente para estos colectivos,<br>estando exentos del abono de la cuota mensual.                                                                                                    |            |
| Las personas en situación de exclusión social que tengan derecho a la reducción del 100% en el pago de las tarifas 2 y 4 tendrán una reducción del 100% en el pago de la Tarjeta Deporte Madrid.                                                                                                    |            |
| ¿Qué es el Abono Deporte Madrid?                                                                                                    | L          |
| Con el Abono Deporte Madrid se puede acceder a los servicios de uso libre de las piscinas, salas de musiculación y pistas de atletismo, actividades deportivas<br>dirigidas abiertas, e incluso inscribrise en determinadas actividades dirigidas de horarios fijos en condiciones muy vertajosas, ofertados por nuestros centros<br>deportivos municipales y dependiendo de la modalidad de abono elegido (total, reducido, fin de semana, familiar, actividad dirigida, uso libre y sala multitrabajo y pista<br>de atletismo). |            |
| Tipos de abono                                                                                                    | I          |
| Abono Deporte Madrid total                                                                                                    |            |

6. Pulse sobre el tipo de servicio que desea adquirir. Por ejemplo, adquirimos un ADM REDUCIDO.

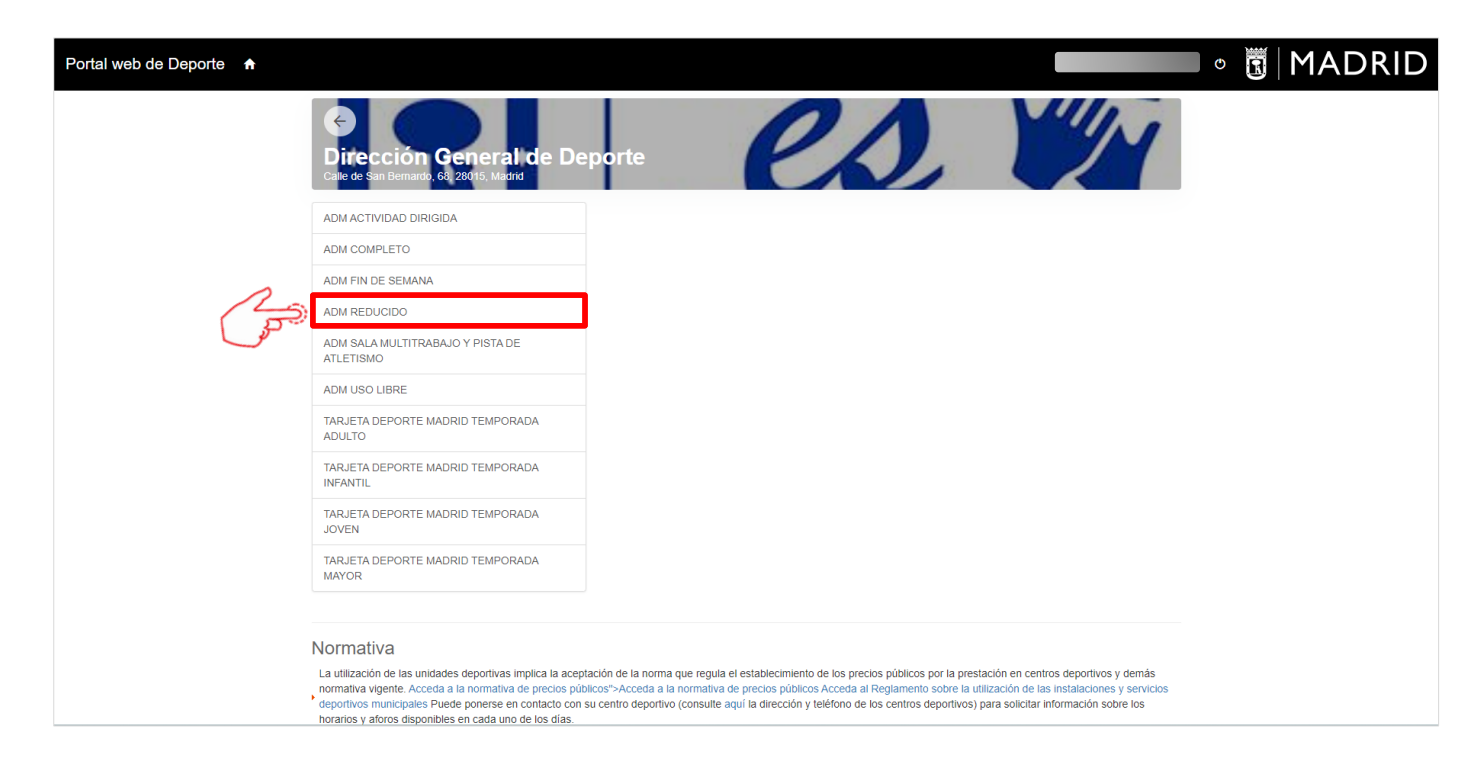

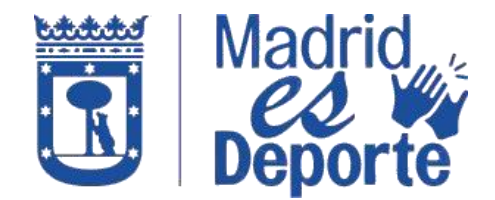

7. Seleccione la fecha de validez del Abono que desea adquirir y haga clic en **Continuar**.

| Portal web de Deporte                                                                                                    | · · 🗓   MADRID                                                                                                    |
|----------------------------------------------------------------------------------------------------|----------------------------------------------------------------------------------------------------|
| Difección General<br>Colo de San Berrende, de 2001s, Madrid                                                                                      | de Deporte                                                                                                    |
| Validez                                                                                                    | 01/08/2023 - Indefinido                                                                                                    |
| Tipo de pago de la cuota                                                                                                    | Mensual                                                                                                    |
| Continuar                                                                                                    |                                                                                                    |
| Normativa                                                                                                    |                                                                                                    |
| La utilización de las unidades deportivas in<br>normativa vigente. Acceda a la normativa contacto con su centro deportivo (consulte<br>los días. | plica la deplación de la norma que regula el establecimiento de los precisos publicos por la prestación en centros deportivos y demas<br>eportos publicos cancelan al fregimmento aborta a utilización de las instituciones y servicios deportivos municipales Puede portene en<br>aguí la dirección y teléfono de los centros deportivos) para solicitar información sobre los horarios y aforos disponibles en cada uno de |
|                                                                                                    |                                                                                                    |
|                                                                                                    |                                                                                                    |
|                                                                                                    |                                                                                                    |
|                                                                                                    |                                                                                                    |
|                                                                                                    |                                                                                                    |
|                                                                                                    |                                                                                                    |
|                                                                                                    |                                                                                                    |
|                                                                                                    |                                                                                                    |
| Compatible con los navegadores Chrome, Firefox, Safari, Edge y Opera.<br>Su navegador es Chrome 114.0.                                           | Versión 23.02.00.02                                                                                                    |

8. La siguiente pantalla mostrará un resumen del tipo de servicio elegido, la validez de éste y el precio. Si estamos de acuerdo, pulsamos en "Confirmar la compra". Recomendamos revisar el carrito de compra antes de proceder al pago, ya que no se admiten cambios ni devoluciones.

| Portal web de Deporte 🕈                               | 8                                                                                                    | 🕞 🕞 😨 MADRID        |
|-------------------------------------------------------|----------------------------------------------------------------------------------------------------|---------------------|
|                                                       | Dirección General de Deporte                                                                                            | cla                 |
| c                                                     | <ul> <li>ADM FIN DE SEMANA         Junio (01/06/2023 - 30/06/2023)         viernes, 23 de junio de 2023     </li> </ul> |                     |
| То                                                    | 23,75 €<br>23,75 €                                                                                                    |                     |
|                                                       | Eliminar al cardio                                                                                                    |                     |
| Form                                                  | a de pago                                                                                                    |                     |
| (                                                     | Tarjeta bancaria                                                                                                    |                     |
| C                                                     | Monedero<br>Saldo disponible 50,00 €                                                                                    |                     |
| Dato                                                  | os de envío del justificante                                                                                            |                     |
|                                                       |                                                                                                    |                     |
|                                                       |                                                                                                    |                     |
|                                                       | Seguir comprando                                                                                                    |                     |
|                                                       |                                                                                                    |                     |
| Compatible con los navegadores Chrome, Firefox, Safar | ri, Edge y Opera.                                                                                                    | Versión 23.02.00.02 |
| Su navegador es Chrome 114.0.                         |                                                                                                    |                     |

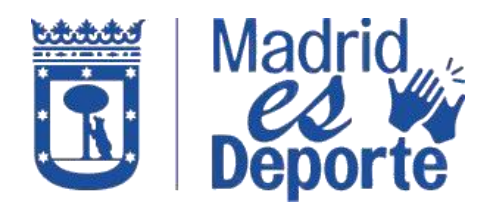

9. Por último, introduzca los datos de pago y pulse en "Pagar".

| rCaja <del>- (C.</del>                                                            |                                                              | Confirmación del pago                                             |
|-----------------------------------------------------------------------------------|--------------------------------------------------------------|-------------------------------------------------------------------|
| Forma de pago                                                                     | Datos del pago                                               |                                                                   |
| <ul> <li>Pago con tarjeta</li> <li>VISA</li> <li>VISA</li> <li>October</li> </ul> | Número de operación:<br>8038160945<br>Tarjela:<br>xooococook | Importe:<br>23.75 €<br>Fecha caducidad (MM/AAAA)<br>01 ∨   2023 ∨ |
|                                                                                   | Código seguridad:<br>Jool 👔 1 ¿Oué es?                       |                                                                   |